## 物品退回供應商(FRM0162)

說明:將有問題的物品(如變形、不良)退回給供應商。

## 欄位:

從倉庫、至倉庫:表示選擇倉庫流程,用戶無需牢記倉庫流程,只需要點擊倉庫瀏覽鍵...,, 即可顯示系統基本檔案設置的相應物料規則流程(退料流程)。 分類碼:選擇退料分類碼(干基本檔案已設置),用干系統自動生成退料單編號。

## 操作方法:

- 1、 選擇物料流程(如物料由不良品倉退至供應商)、分類碼(退料單編碼);
- 2、 點擊"下一步";
- 3、 退料細節: "采購單號"欄位輸入(或點擊瀏覽鍵選擇)相關采購單號, "物品編號" 欄位輸入需要退給供應商的物料(或點擊物品編號瀏覽鍵,瀏覽窗口只顯示當前采購單 的物料細節,選擇需要退料的物料), "從批號"欄位輸入(或點擊瀏覽鍵選擇)所需 退料物料的批號(如物料幷沒有運用批號去管理,此欄位無需輸入), "退貨數量"欄 位輸入實際退料的數量,同時可于"備注"欄位輸入退料原因,最後根據退料後是否需 要供應商按退料數量再補回相應的物料數量選擇"要補料"或"不補料",如圖:

| 鄠 物品選回供应商输入(FRII0162)                                                                                                    | 用户 : ADWIN                                                                                                    | . 🗆 🔀 |
|----------------------------------------------------------------------------------------------------|----------------------------------------------------------------------------------------------------|-------|
| 从仓库: <mark>RTV …</mark><br>分类码:RT …<br>下一步                                                                                                    | 至仓库: <mark>VEN</mark> 交易码: <mark>退回</mark>                                                                                                    |       |
| 交易日期:    2012-05-18      宋晩単号:    PO0000059      供应商:    GYS0076      物品編号:    M02510E0B0A      宋晩南末:    6000.0000      摩存単位:    PCS      从批号:       退货数量:    50.0000      參考単号:       备往:    物料更形      保存    取消 | 要补料      不补料         採购单行         供应商名称:      字盡实业有限公司          物品名称:      原叶5010 PBT 黑色防漏油叶 轴心 Φ1.9         采购余数:      0.0000         至批号:          备料数量: |       |

- 灰色欄位的內容不能作輸入或修改。
- 要補料:表示物料退回供應商後,還需要按退料數補送物料。同時,相關采購
  單欠料數量會因應加大。
- 不補料:表示物料退回供應商後,無需再補料,而且相關采購單欠料數量不會 改變。
- 参考單號:可輸入供應商的送貨單編號。
- 4、 確認退料細節內容後,點擊"保存";
- 5、 操作成功,系統會提示已產生的"退料單號",如圖:

| 品退回供加      | 並商输入 (FRM0162)       | )   用户 : ADWIN                 |  |
|------------|----------------------|--------------------------------|--|
| 从仓库<br>分类码 | RTV …<br>RT …<br>下一步 | 至仓库:VEN 交易码:退回                 |  |
| 交易日期       | 2012-05-18           | ● 要补料 ● 不补料                    |  |
| 采购单号       | PO0000059            | 采购单行: <mark>1</mark>           |  |
| 供应商        | GYS0076              | 供应商名称:字盡实业有限公司                 |  |
| 物品编号       | M02510E0B0A          | 物品名称:扇叶5010 PBT 黑色防漏油叶 轴心 Φ1.9 |  |
| 采购需求       | 6000.0000            |                                |  |
| 库存单位       | PCS                  |                                |  |
| 从批号        |                      |                                |  |
| 退货数量       | 50.0000              | 备料数量:<br>—                     |  |
| 参考单号       |                      |                                |  |
| HI (L      | 保存取消                 |                                |  |
|            |                      | 南窓端入                           |  |
|            |                      | 退货单号: [XT0000005] 已产生!         |  |
|            |                      | 御元                             |  |
|            |                      | <u></u>                        |  |
|            |                      |                                |  |
|            |                      |                                |  |
|            |                      |                                |  |
|            |                      |                                |  |

- 如系統提示"批號不存":表示所選的退料倉,并沒有庫存量(庫存為0)。
- 如系統提示"數量不接受":表示所輸入的"退貨數量"大于退料倉實際庫存數或 大于實際收貨數量。

## 注意事項:

- 當操作不慎發生退貨退錯物料時,如其實是需要將 A 物料退回供應商,但却退錯了 B 物料,處理方法如下:
  - A、 如退料時選擇"要補料"情况:將退錯的 B 物料以"采購收貨"的方法按已退數量 將物料重新收貨入庫。再于退料界面輸入需要退料的物品。
  - B、如退料是選擇"不補料"情况:可通過應用庫存調整方法來處理,在庫存調整時, 需要將 B 物料于"庫存調整界面"欄位輸入一個正數來相沖原本已退的數量,之後 再重新開一張 A 物料的退貨單。